### 1 | 安装注意事项

- 请在断电的情况下施工。
- 为确保工程质量,请严格按照标准非屏蔽超五类双绞线,或标准非屏蔽 超六类双绞线。
- 标准规定:使用AWG24,铜芯线径0.5毫米,百米直流电阻最大9.5欧姆, . 使用不达标的线材,将影响到电源的传输距离和信号的传输品质。
- 网线接法:系统全部使用直通线即网线两端水晶头做法相同,都是TIA/ EIA-568B标准,或都是TIA/EIA-568A标准,优选T568B标准。
- 在施工中,如有接头,必须用焊锡焊好。
- 不要跟强电共管,以避免强电干扰。 .

顶部

- 设备及管线不要在高压电房或不要靠近高压电房,以避免高压干扰。 ٠
- 管线必须避开电梯管道,以避免电梯干扰,如无法避开,设备管线与强电 . 的管道必须平行距离相隔1米以上。
- 如无法避免跟电梯井接近,可采用金属合金管穿线,以避免电梯之辐射 干扰。
- 安装完后送电,并对系统测试。测试室内机与住户门口机、单元栋门口机、 . 管理员机等通讯、视频是否正常。

7

8

-63

背面

•

-9

1

. 禁止SD卡热拔卡:本设备不支持对讲录影中拔SD卡。

1

6

底部

12 13

### 3 | 安装

1.

2.

3.

注意!

位置。

将86盒于墙内固定。

将壁挂铁件对准86盒并锁紧。

挂铁件上,即可完成安装。

接线根据接线图,所用线材规格见线材要求。 插好网线后,将室内机按照箭头的方向往下扣,注意对准位置。 .

安装高度均以出线孔的高度为准,建议安装高度离地面1.5米左右的

先将室内机排线插到端子板上,再将网线插在机身上,最后将机身扣在壁

5 |系统联网架构图

- 本产品可独立供电,也可由专用网络交换机PBV-410进行供电。
- 在系统联网架构中,使用分配器PBV-410进行连接,一台PBV-410可直接连接至5台室内机或其他对讲设备。
- 正常状况下,RJ2端口不供电(跳线插下方),可以连接PBV-410;当要连接对讲设备,RJ2与RJ3之间的跳线插上方。使RJ2为供电状态,则RJ2可以接至对 讲设备。

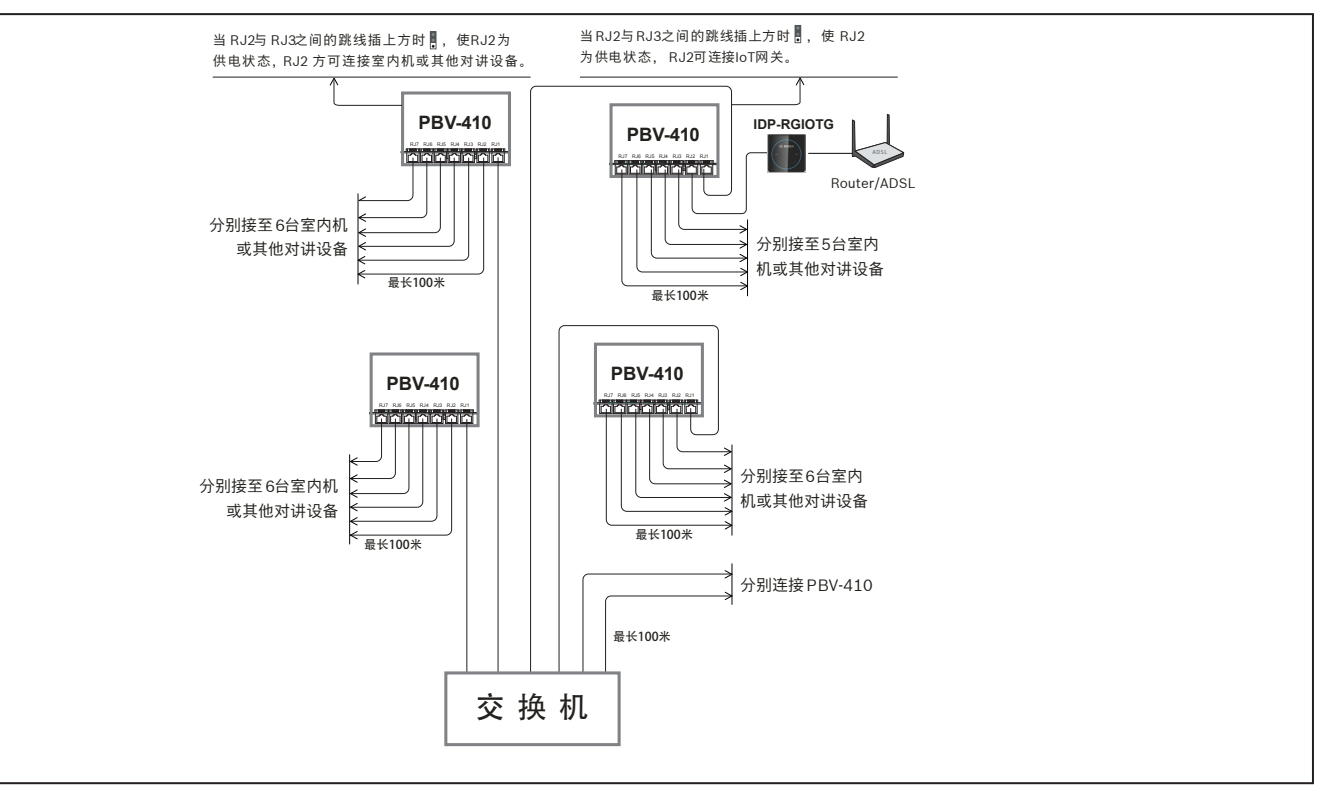

# 6 | 数字家居系统联网示意图

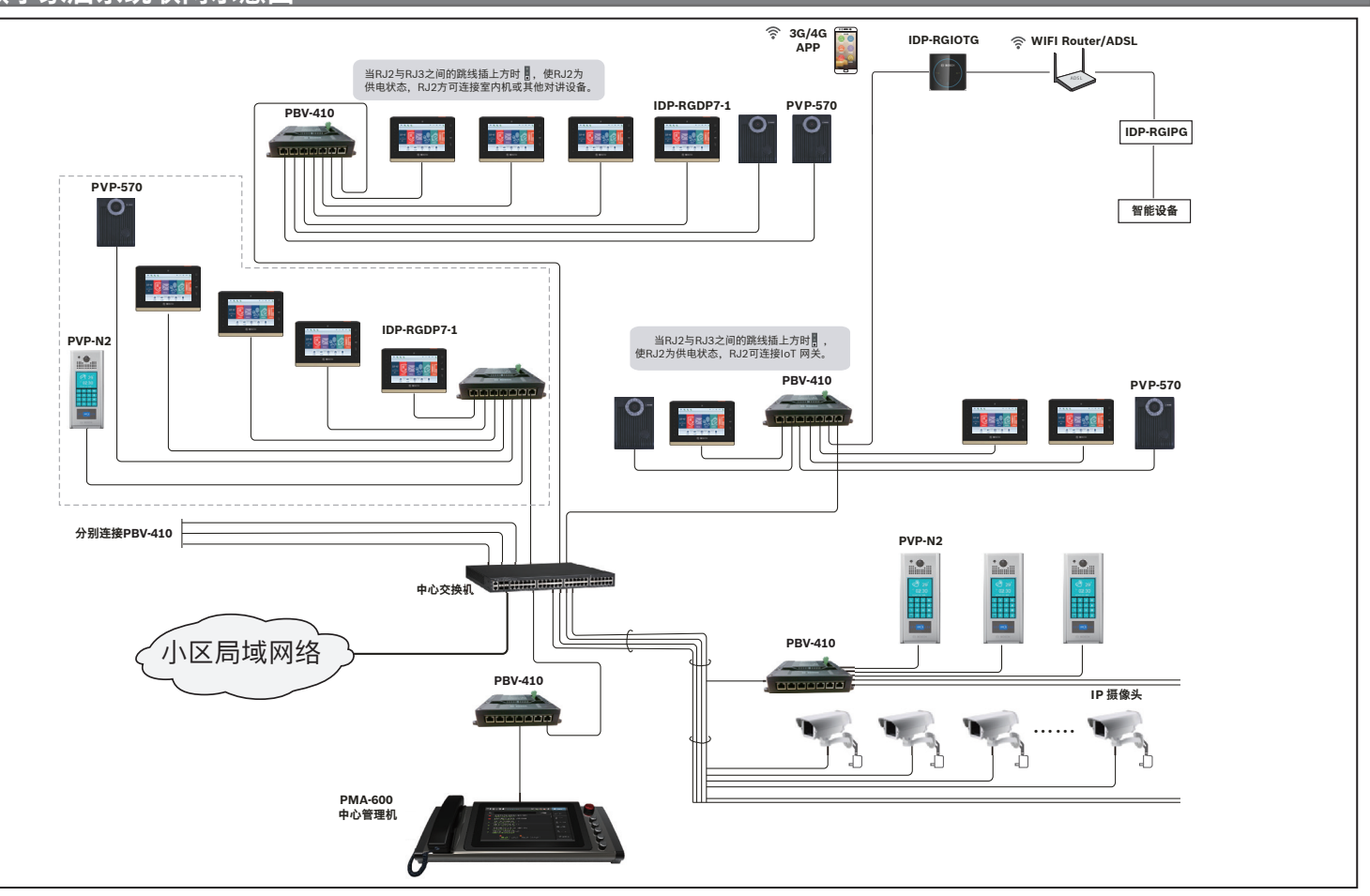

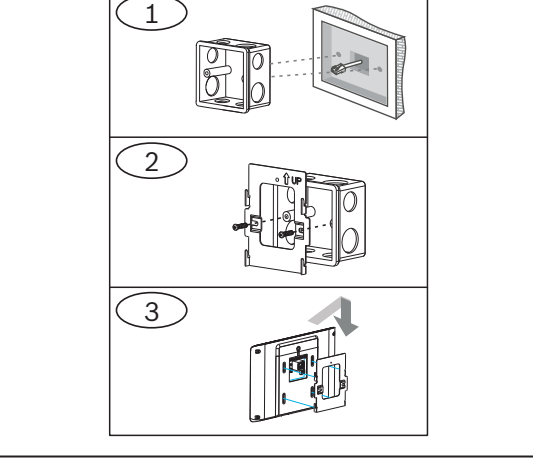

#### 图 3: 室内机安装步骤

## | 4 | 室内机配线图

- 室内机提供电源接线端子,可独立供电。 • 室内机提供8防区防盗功能,如产品有接报警装置,请对各防区名称、属性、 .
- 导通关系等作设定。 防区可提供常开N.O或常闭N.C接点,终端电阻依实际使用需要。

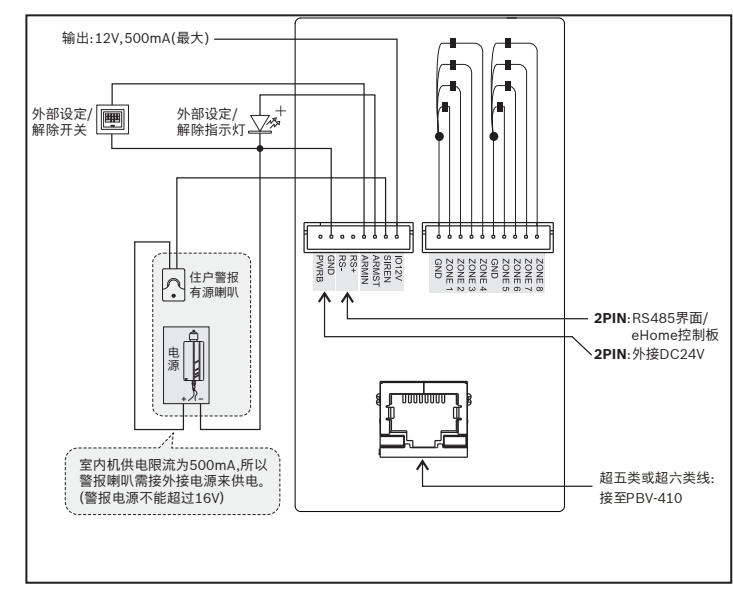

图 4: 室内机配线图

标注二说明

2 | 产品外观

0

2

4

| 1-摄像头: 100万像素 HD 高清输入                      |
|--------------------------------------------|
| 2-状态指示灯:在不同状态下会出现亮、灭、闪                     |
| 3-快捷功能:可快速进入相对应的功能                         |
| 4-7寸超清数字显示屏:显示主画面,点击各按键可以使用产品对应的功能         |
| 5-扬声器:声音输出,用于警报和通话                         |
| 6-麦克风:声音输入,用于通话或语音留言                       |
| 7-防拆开关:当设备在未被允许时被拆除,会启动警报                  |
| 8-防盗接口/RS485/外接电源:用于外接防盗设备/外接通讯设备/外接<br>电源 |
| 9-防盗接口:用于外接防盗设备                            |
| 10-网络接口:用于外接小区网络和24V POE供电                 |
| 11-紧急求救按键:当发生紧急情况时按下可发出警报到管理员处             |
| 12 - RESET 重启插孔:当需要重启设备时使用                 |
|                                            |

┃13 – MicroSD 卡接口: 支持 SDHC 卡(最大32GB)

6

图 2.1: 产品外观

### 7 | 工程设定

工程模式是提供给安装商或管理人员进行参数设定的平台,方便统一管理和 维护。

#### 7.1 | 编码设定

- 1. 点击主页面 [视频通话] 图标。
- 按[编码设定] 按钮,出现输入工程密码窗口,输入工程密码:9194739, 然后按 进入工程模式设定平台。
- 3. 进行编码设定。

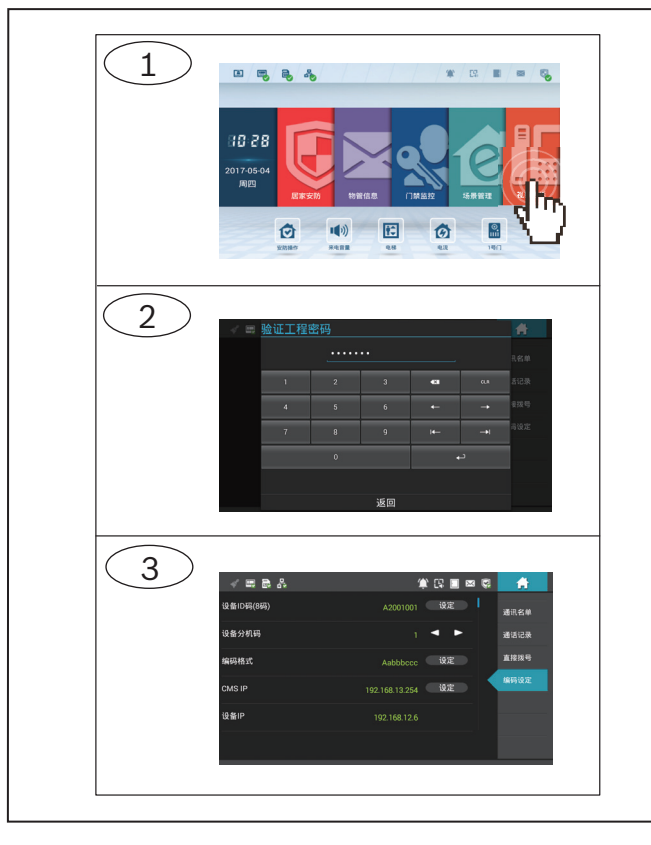

| 序<br>号 | 设定项目                        | 设定内容说明                  |
|--------|-----------------------------|-------------------------|
| 1      | 设备ID码 (8码)                  | 设定室内机ID码,8码,如: 00000101 |
| 2      | 设备分机码                       | 设定室内机分机码,可设范围:1~4       |
| 3      | 编码格式                        | 设定编码格式,如:bCddffff       |
| 4      | CMS IP                      | 设定可修改CMS IP码            |
| 5      | 设备IP                        | 显示设备的IP地址,不能修改          |
| 6      | 子网掩码                        | 显示设备的子网掩码地址,不能修改        |
| 7      | MAC 码                       | 显示设备的MAC 码,不能修改         |
| 8      | IoT网关IP地址                   | IoT网关IP地址               |
| 9      | IP 设定                       | 设定IP                    |
| 10     | 设定静态IP码(Static IP)          | 设定静态IP码                 |
| 11     | 设定静态子网掩码(Static<br>Mask)    | 设定静态子掩码                 |
| 12     | 设定静态IP网关(Static<br>Gateway) | 设定静态网关                  |
| 13     | 设定局域网1(Static<br>DNS 1)     | 设定局域网1                  |
| 14     | 设定局域网2(Static<br>DNS 2)     | 设定局域网2                  |
| 15     | 更新IP设定                      | 更新IP设定                  |

| 序<br>号 | 设定项目         | 设定内容说明         |
|--------|--------------|----------------|
| 16     | 恢复厂设值        | 所有参数值将恢复厂设值    |
| 17     | 删除所有数据库      | 删除缓存在设备的所有数据信息 |
| 18     | 删除能源模块数据库    | 删除能源模块的数据信息    |
| 19     | 导入IPTABLE/清单 | 导入设备里的IP清单     |
| 20     | 导出IPTABLE/清单 | 导出设备里的IP清单     |
| 21     | 系统重启         | 重启系统时所需要用      |
| 22     | 一键设定         | 一键设定参数         |

表 7.1: 编程设定参数说明

• CMS编码:统一由CMS端设定机器的ID码及分机码等信息。

• 编码格式有A~H(大写与小写)字母。

大写字母 A.B.C.D.E.F.G.H 表示在输入住户编码时输入的为"大写字母"; 小写字母 a.b.c.d.e.f.g.h 表示在输入住户编码时输入的为"数字"。

## 7.2 | 进阶参数设定

- 1. 点击主页面 [居家安防]图标。
- 2. 在弹出的【验证安防密码】视窗中,输入密码(工程密码:9194739),然后按
  →→→ 进入【模式设定】页面
- 3. 点击【进阶参数】,可对【居家安防】的其他参数内容进行查询或设定。

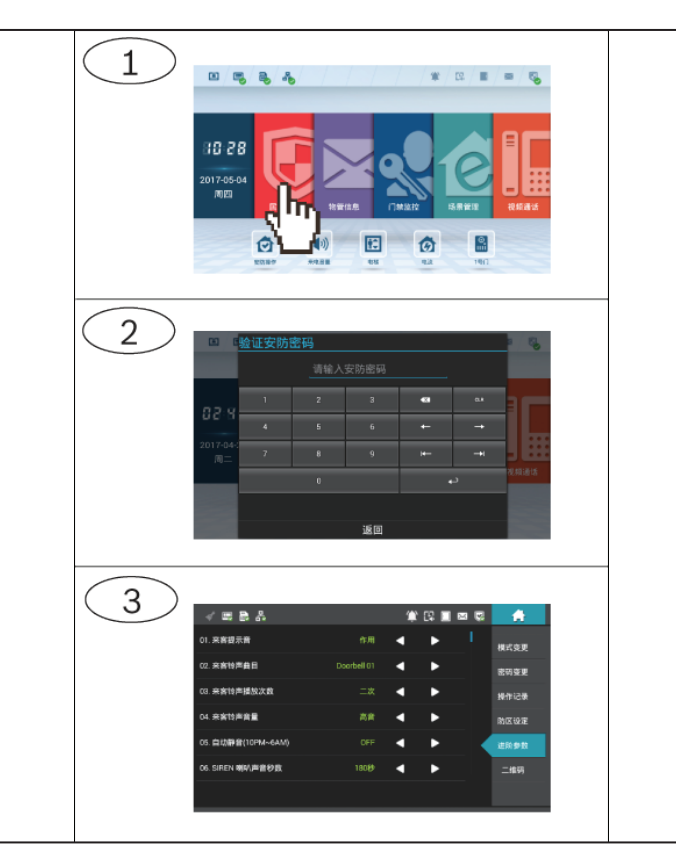

# 8 | 技术规格

| 电器电源:   | DC24(±2V)                             |
|---------|---------------------------------------|
| 电器功率:   | <12W                                  |
| 工作温度:   | -10°C ~ +60°C                         |
| 储存温度:   | -25°C ~ +70°C                         |
| 产品尺寸:   | 217.4毫米 x 152.2 毫米 x 17.5毫米           |
| 产品材质:   | 94V0防火级ABS+铝下盖                        |
| 重量:     | 500 克                                 |
| 处理器:    | ARM 双核 A9 1G                          |
| 存储器:    | 512M/DDR3、内部 flash 8G                 |
| 外部扩展存储: | 支持SDHC卡(最大32GB)                       |
| 显示屏:    | TFT LCD 7"数字屏                         |
| 分辨率:    | 1024*600 像素                           |
| 触控屏:    | 电容式触控屏                                |
| 摄像机镜头:  | 100万像素 HD高清输入                         |
| 作业系统:   | Android 版本4.4                         |
| 通讯协议:   | 采用国际SIP通讯协议(RFC3261)                  |
| 声音影像传输: | 采用RTP标准通讯协议(RFC1889 /RFC6184/RFC3551) |
| 影像传输格式: | H.264(HD 30/25FPS)声音传输格式(G.711)       |
| 其他:     | 可外接RTSP协议(RFC2326)IP摄像机               |
|         | 8回路EOL防区,外接警报喇叭接点(12V/200mA)          |
|         | 一组RS485扩充接口                           |
|         | 声音采用全双工回音消除技术                         |
|         | 声音输入具ALC自动准位控制                        |

#### 版权

本文档知识产权归博世安保系统有限公司所有,并受版权保护。保留所有权利。

**商标** 本文档中所使用的所有硬件和软件产品名称可能为注册商标,因此应慎重对待。

读取博世安保系统有限公司产品日期代码

有关产品日期代码信息,请访问博世安保系统有限公司网站 http://www.boschsecurity.com/datecodes/。

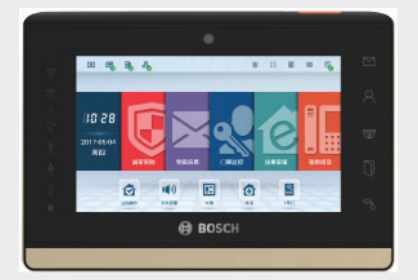

## 7寸室内对讲机 IDP-RGDP7-1

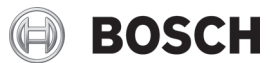

zh-CHS 安装指南

Bosch Security Systems, Inc. 130 Perinton Parkway Fairport, NY 14450 USA www.boschsecurity.com 或 http://cn.boschsecurity.com

Δ

**Bosch Sicherheitssysteme GmbH** Robert-Bosch-Ring 5 85630 Grasbrunn Germany